แนวปฏิบัติที่ดี เรื่อง การเพิ่มท้ายกระดาษ และ เลขหน้า ใน pdf ด้วยโปรแกรม Foxit Phantom

## กระบวนการ การเพิ่มท้ายกระดาษ และเลขหน้า ใน pdf ด้วยโปรแกรม Foxitr Phantom

- 1. แปลงเอกสาร word เป็นเอกสารไฟล์ pdf ที่จะใช้ในการแทรกเลขหน้าและท้ายกระดาษ
- สร้างรูปแบบท้ายกระดาษ ตามแบบที่ต้องการ ใน Microsoft word จำนวน 1 หน้า โดยไม่ต้องใส่เลข หน้า และทำการบันทึกเป็น (save as) ไฟล์ pdf
- เปิดโปรแกรม Foxit Phantom ขึ้นมา แล้วเปิดไฟล์เอกสาร pdf ที่ต้องการแทรกท้ายกระดาษและเลข หน้า ขึ้นมา
- ทำการแทรกท้ายกระดาษ ที่ได้ดำเนินการเตรียมไฟล์ไว้แล้ว ตามข้อ 2 โดยเลือกแทรกเป็นแบบ Watermark ดังภาพ

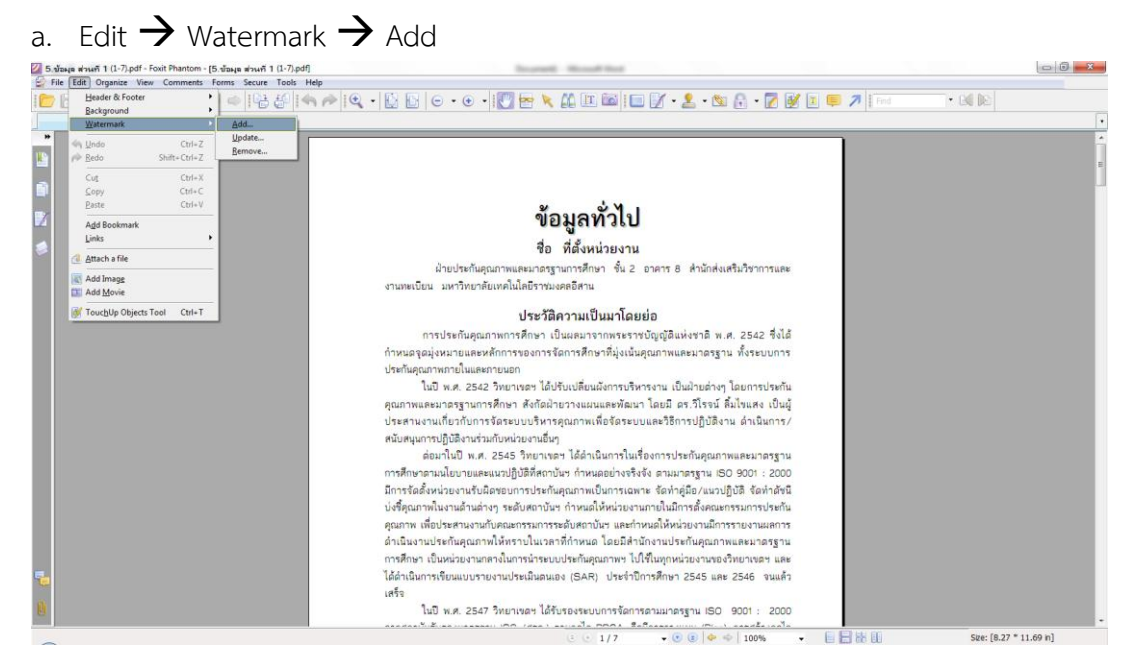

 b. ในหน้าต่าง Add Watermark : Source File → Browse → Select File .pdf (สำหรับ แทรกท้ายกระดาษ) → Open

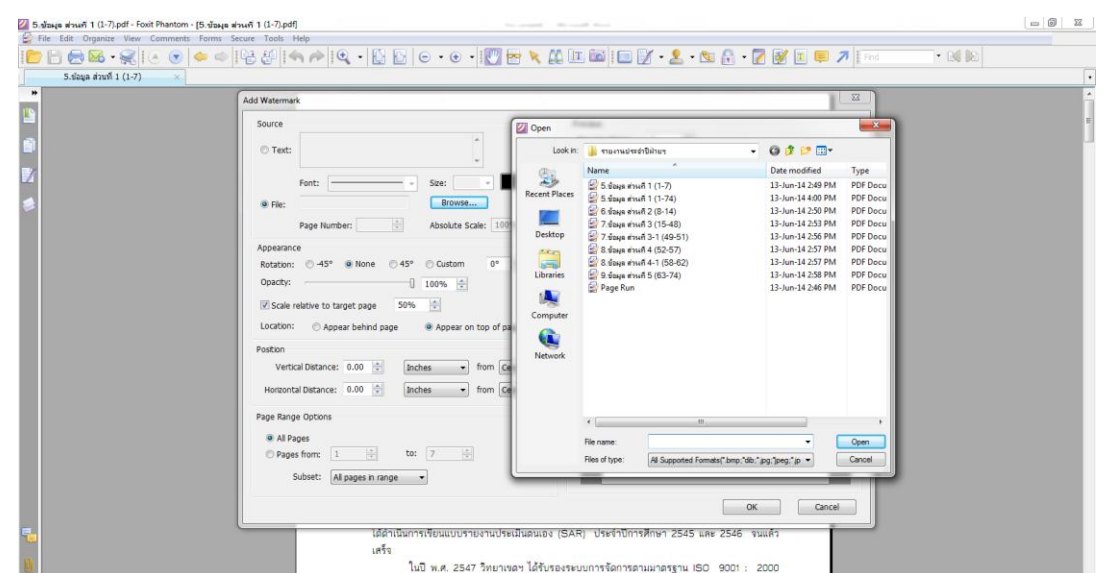

c. ปรับ scale 100 % เพื่อให้ท้ายกระดาษขยายเต็มหน้ากระดาษตามที่ต้องการ จากนั้นคลิ๊ก OK

| 2 5.95948 สวรศร 1 (1-7),pdf * - Foxit Phantom - (5<br>File Edit Organize View Comments For<br>Provide the second second secon | зйанка изинії 1 (1-7)-pdf")<br>ms Secure Tools Help<br>⇔    强 ∰    ← | 💷 🖬 🔲 🏹 + 💄 + 🕲 🗛 + 📝 💕 🖩 📮 🖊 Find                                                                                                    |
|----------------------------------------------------------------------------------------------------|----------------------------------------------------------------------|----------------------------------------------------------------------------------------------------|
| 5.ข้อมูล ส่วนที่ 1 (1-7) ×                                                                                                    |                                                                      |                                                                                                    |
| *                                                                                                    | Add Watermark                                                        |                                                                                                    |
|                                                                                                    | Source                                                               | Preview                                                                                                    |
| <b>1</b>                                                                                                    | © Text:                                                              | Preview Page: 1                                                                                                    |
|                                                                                                    | Font:                                                                |                                                                                                    |
|                                                                                                    | File: Page Run.pdf     Browse                                        | ข้อมูลทั่วไป                                                                                                    |
|                                                                                                    | Page Number: Absolute Scale: 100%                                    | ชาย 1984/1999/19<br>อันปกร์กฎการกระการกรรมการกระการกระดิศาสตร์สามารถสม<br>การกระโณะ มากำระหนึ่งมาไปสามารถสมาน                                                                                                    |
|                                                                                                    | Appearance                                                           | ประวัติความสโหมาโลยสอบ<br>อาาปะกัญณาขารที่การเป็นสมาราชการาจวัญญี่มีแห่งจะสี พ.ศ. 2542 จึงไม่                                                                                                    |
|                                                                                                    | Rotation: O -45°  None O 45°  Custom 0°                              | ก้ารของสุของขายสมเหล่างการสารารับสาราชีนทางสุของสมเหล่างสุของสารารฎาชา ศารารณารา<br>ประที่สุของขายสมโหลงสาราชสา<br>ในปี พ.ศ. 2540 วิทยารคม ได้ประเมโดยมีสาราปการการ เป็นสำนต่างๆ โหลงการประกัน                                                                                                    |
|                                                                                                    | Opacity: 100% 文                                                      | สุมสารและมายสุขามารถของ คอมสาราสมอนสามสาร และ และ อร่างการ และของ เป็น<br>ประการสารสนี้การเรางาร สาร และจริงการสุขามารถ์อร์ โดย เวลละ ชี้การปฏิบัติราม สำนัดการ /<br>ครัณฑุณการ[]ปริการว่ามีการไม่การเราะที่กา                                                                                                    |
|                                                                                                    | Scale relative to target page                                        | dar fill för 4.8. 2445 Norstens i fårstänsrihefar instantingar manning m<br>orstävarandarsmanarstjöttikonför si manadomförfa omstorgen 80.0001 - 2200<br>Erstöndomisson futbarrenstor indispara Tallensmann i Gärligka svarstjötti Tallenstö                                                                                                    |
|                                                                                                    | Location: O Appear behind page O Appear on top of page               | údigaan nikaraataniny makanatani ohondahaina mandi diaradanaanaanaanaa ku<br>qaana diadaa maraadaanaanaana nadaanada wadaanada madaanaanaanaanaa<br>da kuma diadaa mada dia sa dia sa dia sa diada diada diada diada diada diada diada diada diada diada diada diad                                                                                                    |
|                                                                                                    | Position                                                             | การสีบกา เป็นหน่อยามอกประกวรทางเปล่าสื่อมูลภาพา ไม่ให้สุดหน่อม รายอะไหยาามกา และ<br>ไม่ส่วนมากที่เหมนบารมาแปรเมื่อมและ (SAR) ประทำใหาที่ไหว 2565 และ 2566 และได้<br>เข้าที่                                                                                                    |
|                                                                                                    | Vertical Distance: 0.00 ≑ Inches 🔹 from Center 💌                     | ามชี พ.ศ. 2567 วิหมายลา ได้รับสถารมนาวโตราสามสาญาย (50: 807) : 2000<br>หายสาวให้วัดสองกญาย 50 (pris) หายสมให้ 7504 เดียกรามและ (ร่าง) เทราร้างเลือก<br>สามารถสองกมีสาวได้ได้เหมือการ (1) ก็การการสองสองกันสาวกัน กันโลการ (1) เหล่าว                                                                                                    |
|                                                                                                    | Horizontal Distance: 0.00 🖈 Inches 🔸 from Center 👻                   | Warnible (upper service frame (upper la service))<br>Warnible (upper service) (upper la service)<br>O x.e. 2540 service)<br>O x.e. 2540 se |
|                                                                                                    | Page Range Options                                                   | รามสุขาญหายสุของสามาราช การสามาราชสามสามาราชสามาราชสามาราชสามาราชสามาราช<br>และ เป็นที่ช่า สามาราช 2.56 และก่างการใหญ่สามาราชสามาราชสามาราชสามาราช<br>D พ.ศ. 2568 และกำราชสามาราชสามาราชสามาราชสามาราชสามาราชสามาราชสามาราชสามาราช                                                                                                    |
|                                                                                                    | Al Pages                                                             | เป็นประเทณหนึ่ง สินสุมเลางาา เขาได้มีสารเขาไป แต่สมเหลาที่สารเรียง โดยที่เป็นการเป็น สินสุบาท<br>เหลามากๆ สารเกรียงๆ อยู่การให้สารเขาไปการของที่ได้กับหนึ่งที่สารเหลายางคน โดย<br>ได้มีการปรึกเมื่อเพียงหนึ่ง การบนการประกาศ แต่แต่สารปกลังคน และมากๆ และการสื่น หรื                                                                                                    |
|                                                                                                    | ◎ Pages from: 1 ★ to: 7 ★                                            | ผู้เครื่อให้แหว่งหมายในระวัฒนาสามารถรวมประทัมสุดแสรงและเอาอยูรและระสันเทา ในการพัฒนา<br>และรับแรกในระบบค่าแล้งนี้และ                                                                                                    |
|                                                                                                    | Subset: All pages in range 🔹                                         | านการประชังสินสารสารสารสารสารสารสาร วินสารสาร 2.228                                                                                                    |
|                                                                                                    |                                                                      |                                                                                                    |
|                                                                                                    |                                                                      | OK Cancel                                                                                                    |
| <b>-</b>                                                                                                    | มหาวทยาลยฯ อยางตอเนอง                                                |                                                                                                    |
| Û                                                                                                    |                                                                      |                                                                                                    |
| leady                                                                                                    | (3                                                                   | ● 1/7 • • • • 100% • • • • •                                                                                                    |

- ทำการแทรกเลขหน้าให้เอกสาร โดยสามารถแทรกได้ ดังภาพ
  - a. Edit  $\rightarrow$  Header & Footer  $\rightarrow$ Add

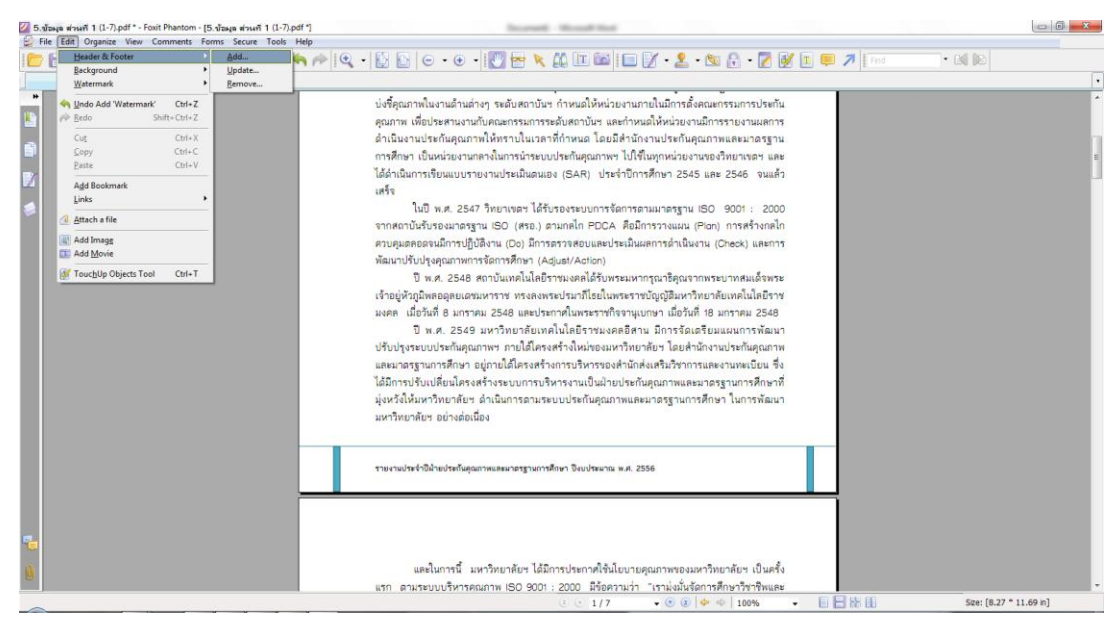

b. ในหน้าต่าง Add Header & Footer สามารถปรับแต่ง ตามที่เราต้องการ ไม่ว่าจะเป็น รูปแบบ ตัวอักษร ขนาด สี ตำแหน่ง หรือกระทั่ง แทรกวันที่ (Insert Date) หรือ หมายเลขหน้า (Insert PageNumber) ได้ทั้ง หัวกระดาษ และท้ายกระดาษ ตำแหน่ง ด้านขวา ตรงกลาง และด้านซ้าย เมื่อทำการปรับและเพิ่มเลขหน้าเสร็จแล้ว ให้คลิ๊ก OK

| 🌌 5.ข้อผูล ต่วงเพี1 (1-7).pdf* - Foxit Phantom - [! | เป็นมูล ส่วนที่ 1 (1-7).pdf "]                                                                                                    |             |
|-----------------------------------------------------|----------------------------------------------------------------------------------------------------|-------------|
| File Edit Organize View Comments Fo                 | ms Secure Tools Help                                                                                                    |             |
| E 25.182µa ส่วนที่ 1 (1-7) ×                        | Collection Index Reader and Footers                                                                                                    |             |
| -<br>8                                              | Left Header Text Center Header Text Right Header Text                                                                                         |             |
| *                                                   | Left Footer Text     Center Footer Text     Right Footer Text     @ Al Pages       <                                                          |             |
|                                                     | Subset: All pages in minge                                                                                                    |             |
|                                                     | ข้อมูลทั่วไป                                                                                                    |             |
|                                                     | มดาวิทยาที่ยาร อย่างต่อเป็นจ<br>                                                                                                    |             |
| 8                                                   | Ск. Спсе<br>П. н.е. 2554. цитэнипёнт (аблоти)телициплийонации.<br>П. н.е. 2554. цитэнипёнт (аблоти)телизициплийонатац. 54. сц. тац. 1. Бигец. |             |
| Ready                                               | ( ⊂ 1/7 • 0 ( ) • • 10% • • ( ) • • • Ster [8.27                                                                                              | * 11.69 in] |

6. จากนั้น ให้ดำเนินการ บันทึกไฟล์ ที่ทำการแทรกท้ายกระดาษและเลขหน้า เป็นอันเสร็จสิ้นกระบวนการ